### Welcome

- The training room will be muted for your learning satisfaction.
- You can use the **b** icon to raise your hand if you have a question.
- For copies of this presentation please send an email to: <u>Paul.Spears@Tn.Gov</u>

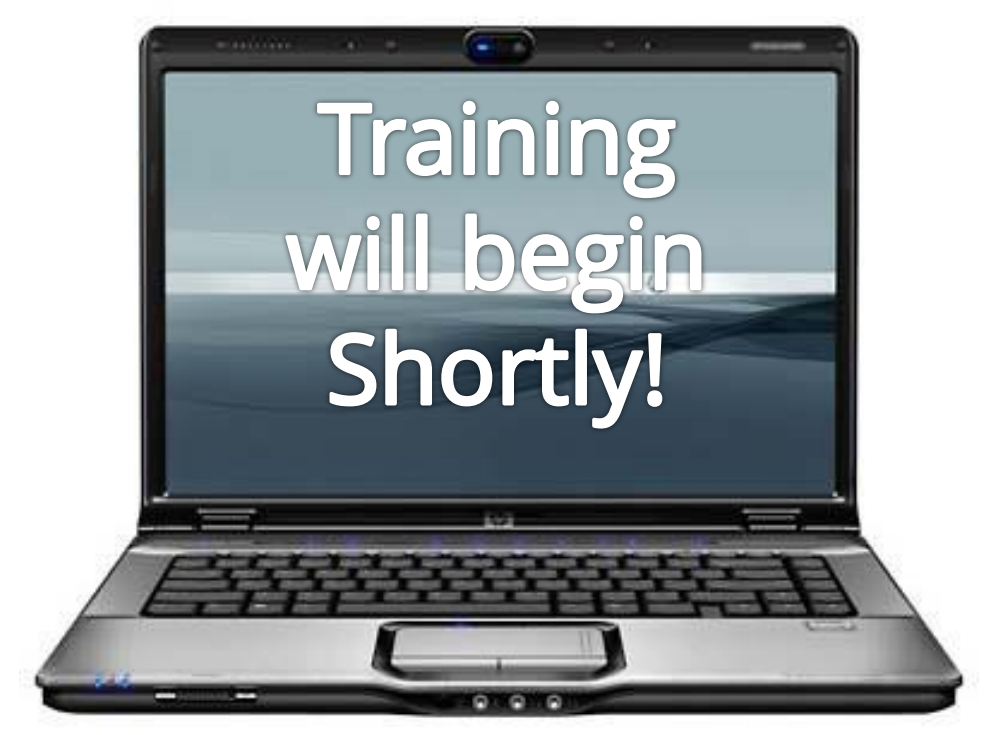

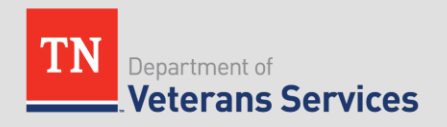

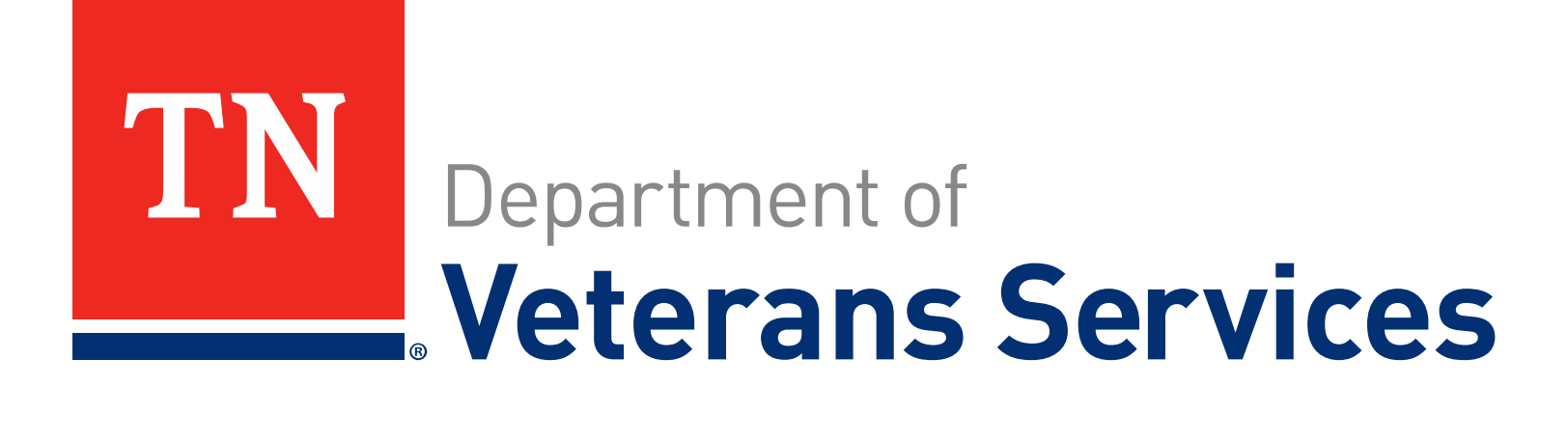

# Quarterly Training

### June 15, 2017

Developed & Approved by the TDVS Training Section

### **TDVS Training Division**

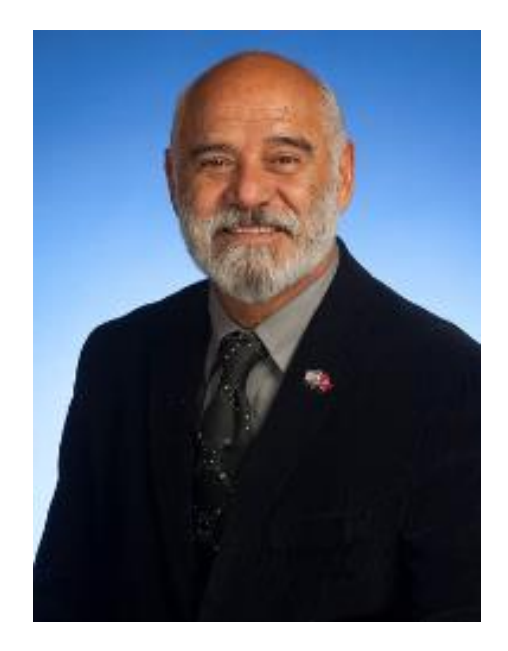

Michael Rivera Training Officer

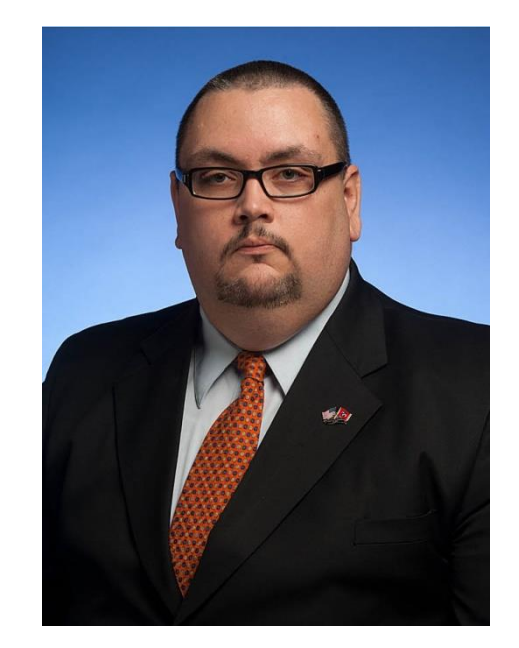

**Paul Spears** *Training Officer* 

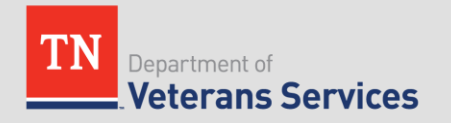

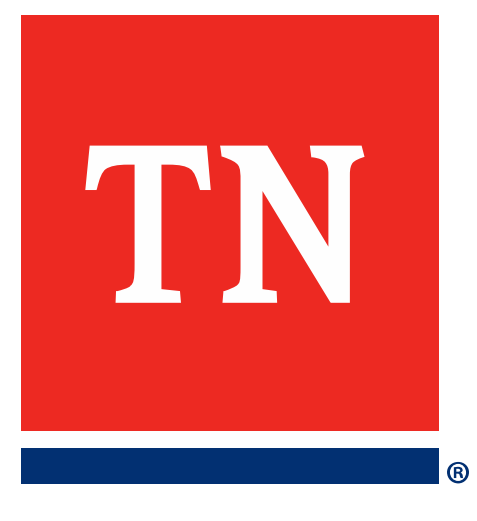

- These steps log you into Citrix which will show you how to access VBMS, Shares, and other VA Applications.
- NOTE: Unless specified, instructions on each page apply to all browsers
  - 1. Ensure Card reader is installed and PIV Card is in it
  - Open link in your web browser: https://citrixaccess.va.gov/vpn/index\_citrix\_splash.html (Window opens on next page)

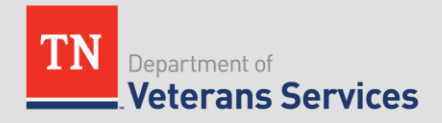

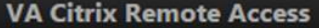

When logging into this system you agree to the following:

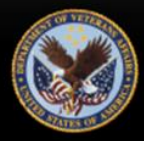

You are accessing a U.S. Government information system, which includes:

(1) this computer, (2) this computer network, (3) all computers connected to this network, and (4) all devices and storage media attached to this network or to a computer on this network. This information system is provided for U.S. Government-authorized use only. Unauthorized or improper use of this system may result in disciplinary action, as well as civil and criminal penaties. By using this information system, you understand and consent to the following: You have no reasonable expectation of privacy regarding any communications or data transiting or stored on this information system. At any time, the government may for any lawful government purpose monitor, intercept, search and seize any communication or data transiting or stored on this information system. Any communications or data transiting or stored on this information system may be disclosed or used for any lawful government purpose.

If you have any further questions regarding Citrix Remote Access and associated resources, please contact the VA Service Desk at 1-855-NSD-HELP (1-855-673-4357) Option 6, Option # [Please wait to choose the remote access support option] or via email at NSD.VPNSecurity@va.gov

Please select one of the following 2 Factor login options below. In the event that the 2 factor is not a viable login method at this time, select the bottom link.

Click here to use Smartcard. Click the icon to login with VA PIV card, CAC card, or USB eToken

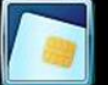

Click here to use OTP Token: POA enforced users require a Network Account exemption to use OTP Token

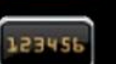

Click here to use Domain Username/Password

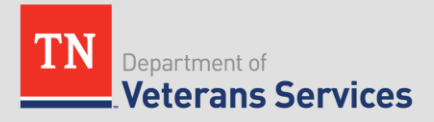

| s Security                                                                                                    | Select a certific    | ate                                              |        |
|----------------------------------------------------------------------------------------------------|----------------------|--------------------------------------------------|--------|
| elect a Certificate                                                                                              | Select a certificate | to authenticate yourself to citrixaccesspiv.va.g | ov:443 |
|                                                                                                    | Subject              | Issuer                                           | Serial |
| Issuer: Veterans Affairs User CA B1<br>Valid From: 7/15/2016 to 8/6/2018<br>Click here to view certificate prope |                      | Veterans Affairs User                            | 6496AF |
| Issuer: Veterans Affairs User CA B1<br>Valid From: 7/15/2016 to 8/6/2018                                         |                      |                                                  |        |
| ОК                                                                                                    | Cancel               | mation                                           | ОК     |

Select the option below for which browser you are using:

Internet Explorer:

- 1. Make sure top option is selected
- 2. Click OK

Google Chrome: click OK

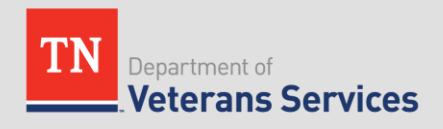

| Windows Security                                        | <b>X</b> |
|---------------------------------------------------------|----------|
| Microsoft Smart Card Provider<br>Please enter your PIN. | _        |
| PIN<br>PIN<br>Click here for more information           |          |
| OK Cano                                                 | el       |

Enter your six digit pin number for your PIV Card
 Click OK

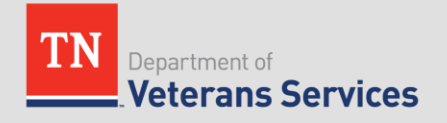

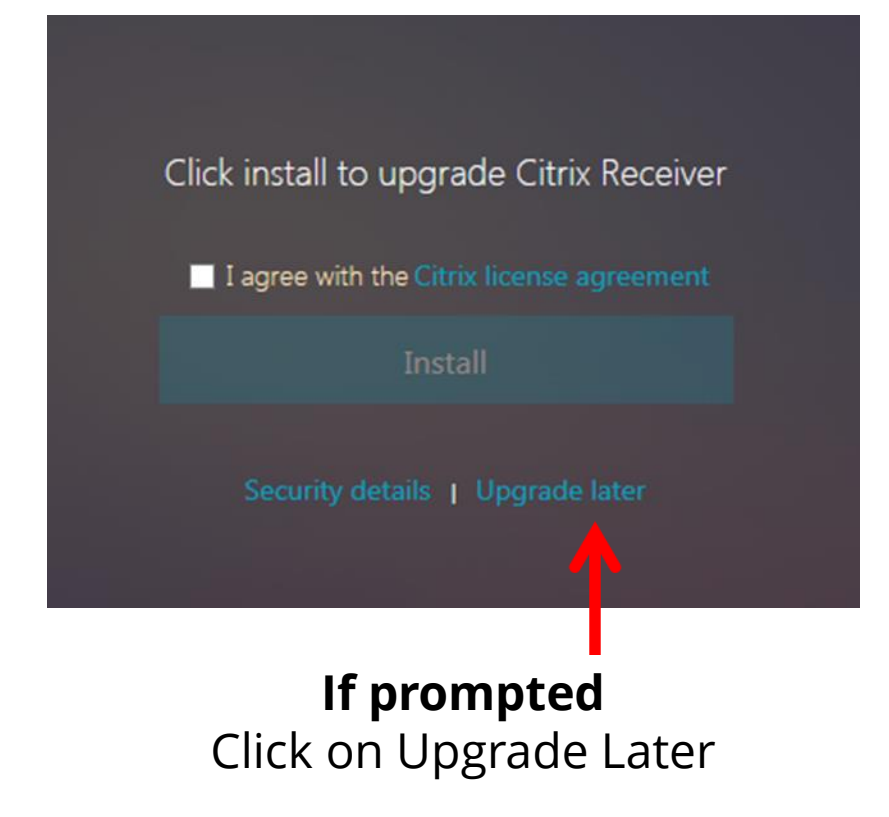

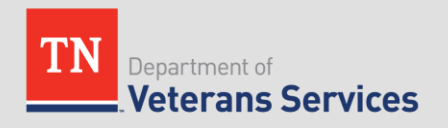

### **Citrix: Storefront**

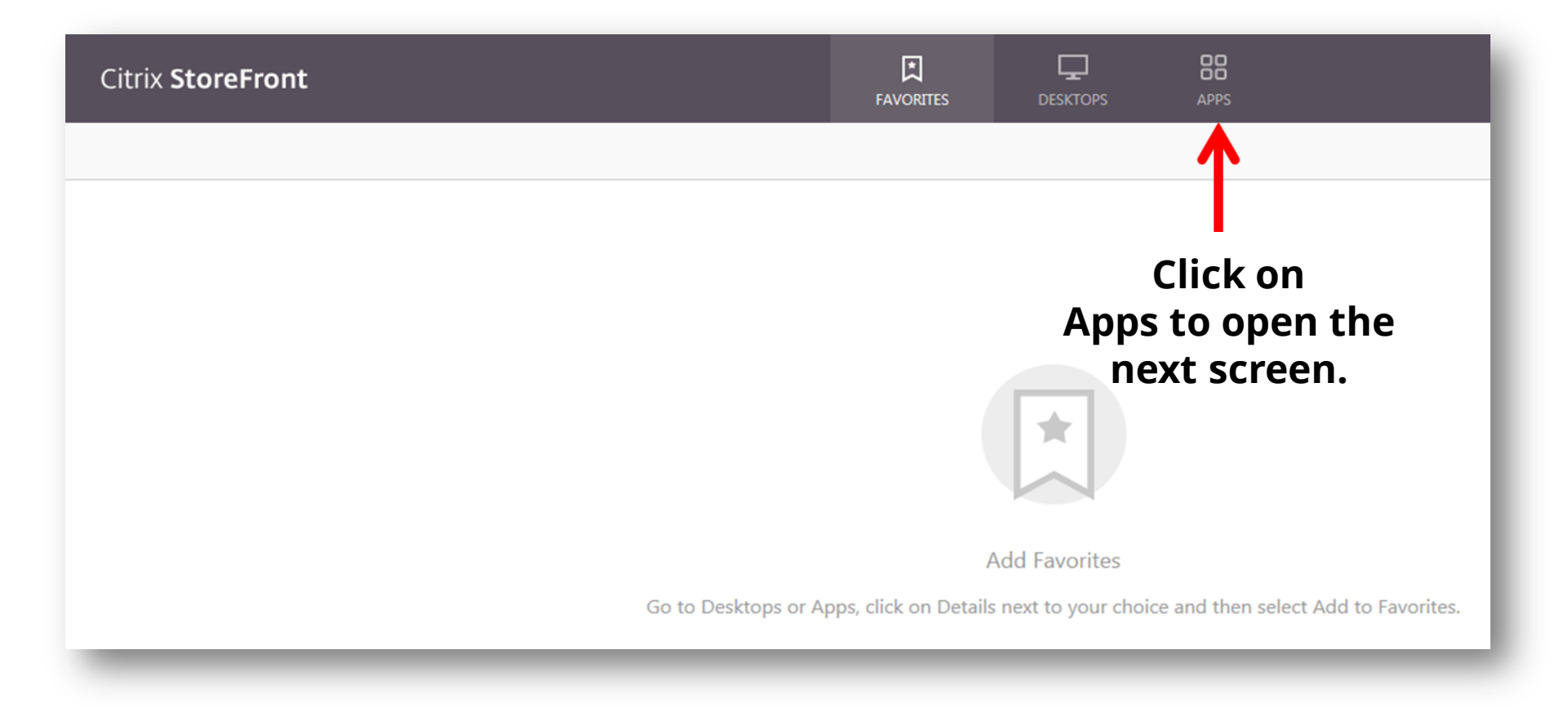

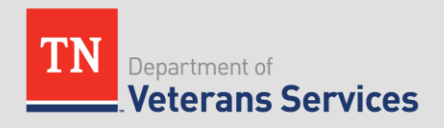

### **Citrix: Storefront**

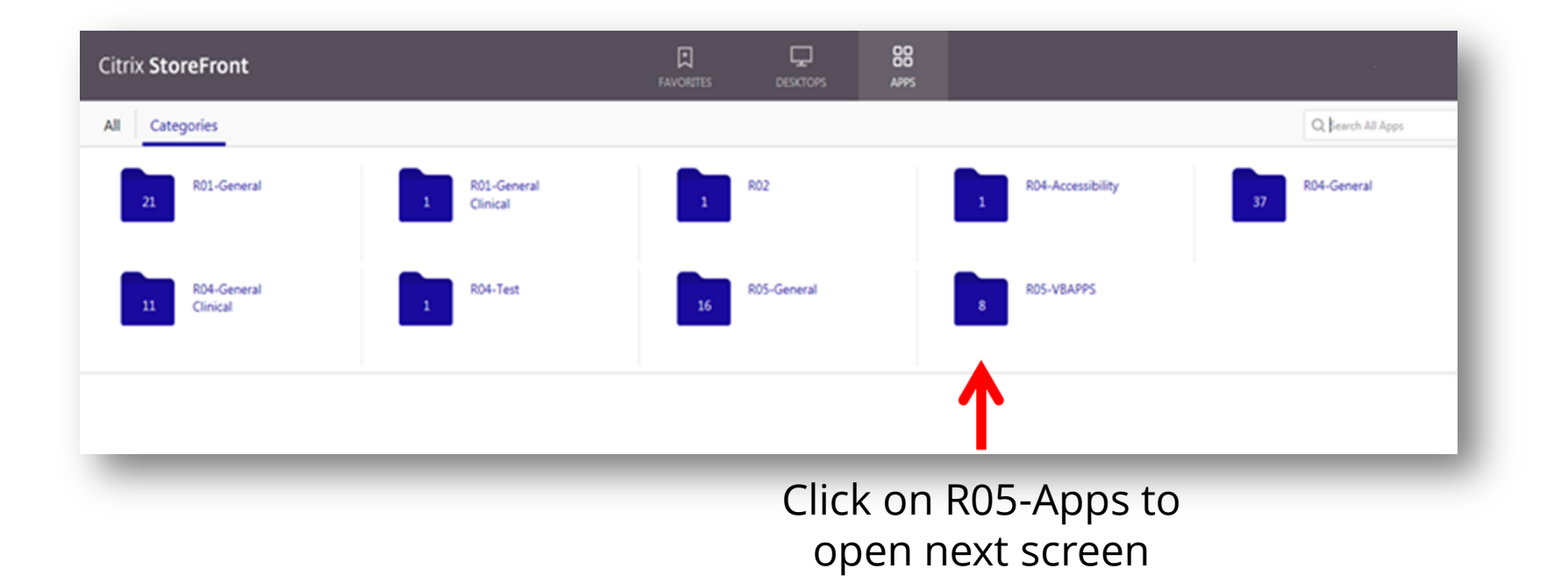

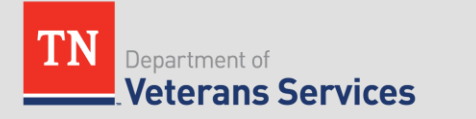

### **Citrix: Storefront**

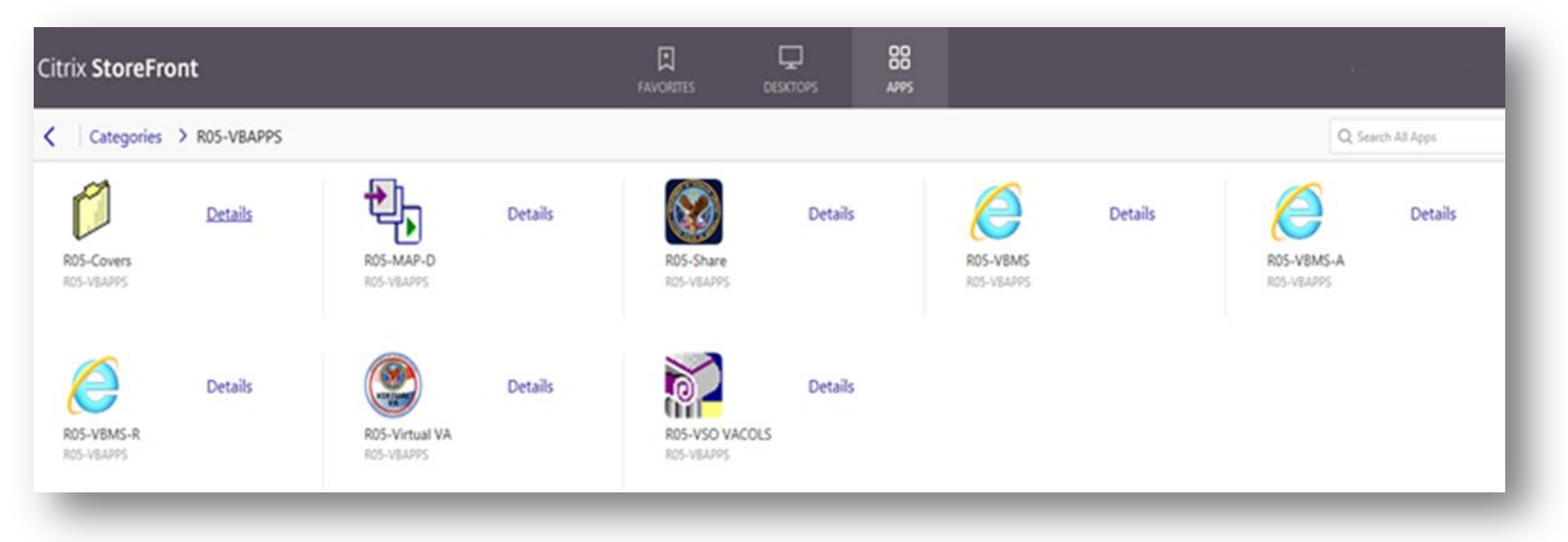

This screen is where you will access all the VA Applications

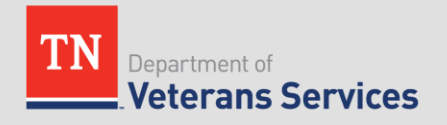

## **Citrix: Opening Applications**

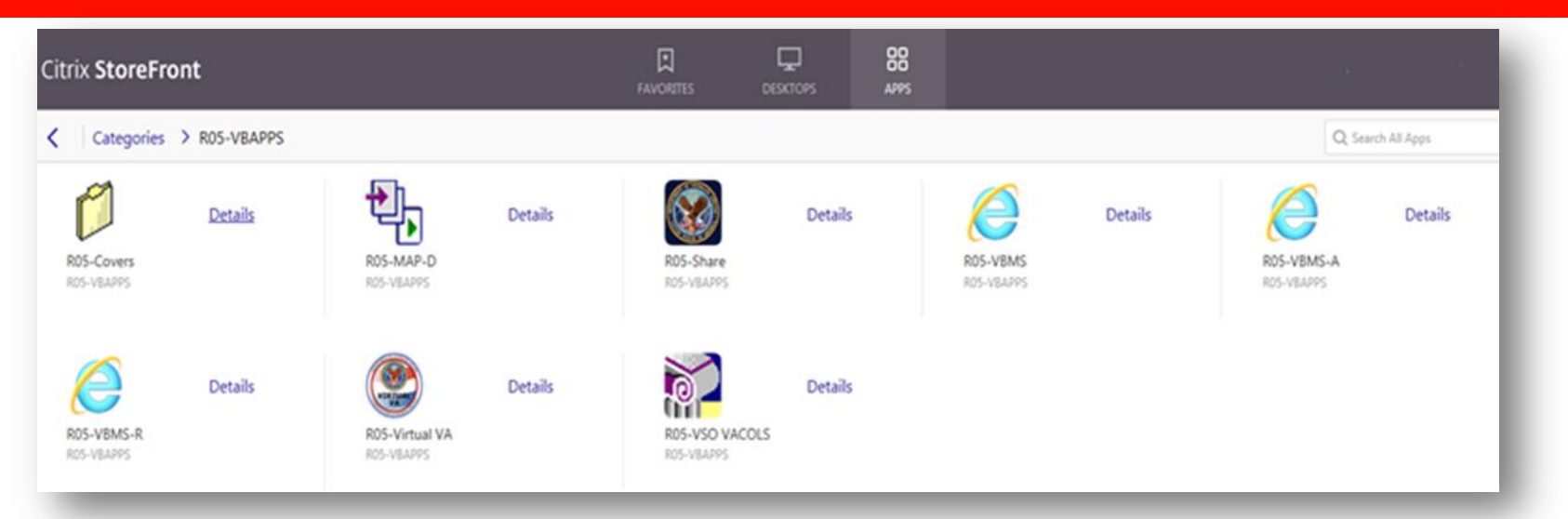

The first time you open an application after logging into Citrix, you will have to <u>complete the three steps on the following pages</u>. Once you have loaded the first app you won't have to complete those steps again unless you log out of everything completely.

UjA1Z3JvdXAuXFIw....ica

**NOTE:** If you use *Google Chrome*, after selecting an application, you have to click on box that opens at bottom of screen that looks like this:

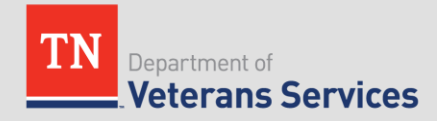

## Initial Application Login: Step 1

#### Windows Logon

#### Security Warning

This U.S. government system is intended to be used by authorized VA network users for viewing and retrieving information only except as otherwise explicitly authorized. VA information resides on and transmits through computer systems and networks funded by VA. All use is considered to be with an understanding and acceptance that there is no reasonable expectation of privacy for any data or transmissions on Government Intranet or Extranet (non-public) networks or systems.

All transactions that occur on this system and all data transmitted through this system are subject to review and action including (but not limited to) monitoring- recording- retrieving- copying- auditing- inspectinginvestigating- restricting access- blocking- tracking- disclosing to authorized personnel or any other authorized actions by all authorized VA and law enforcement personnel.

All use of this system constitutes understanding and unconditional acceptance of these terms. Unauthorized attempts or acts to either (1) access- upload- change- or delete information on this system (2) modify this system (3) deny access to this system or (4) accrue resources for unauthorized use on this system are strictly prohibited.

Such attempts or acts are subject to action that may result in criminal civil or administrative penalties.

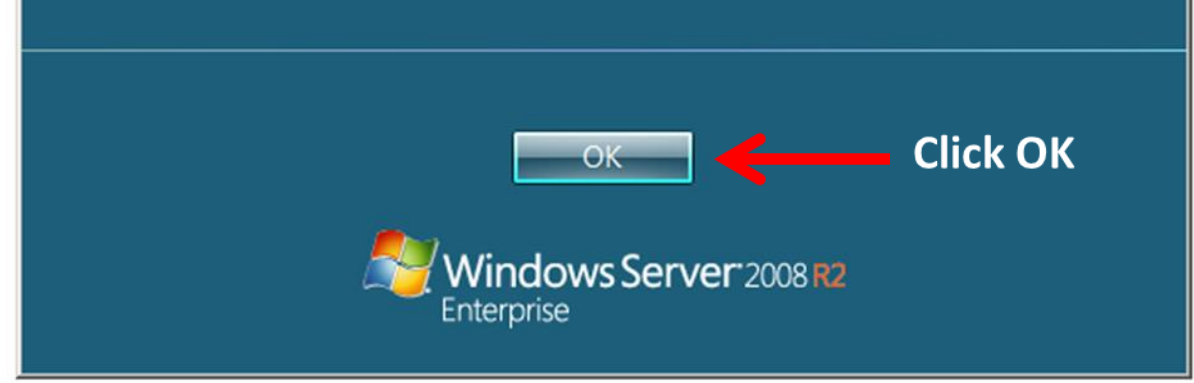

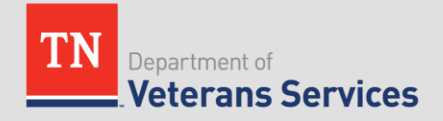

## Initial Application Login: Step 2

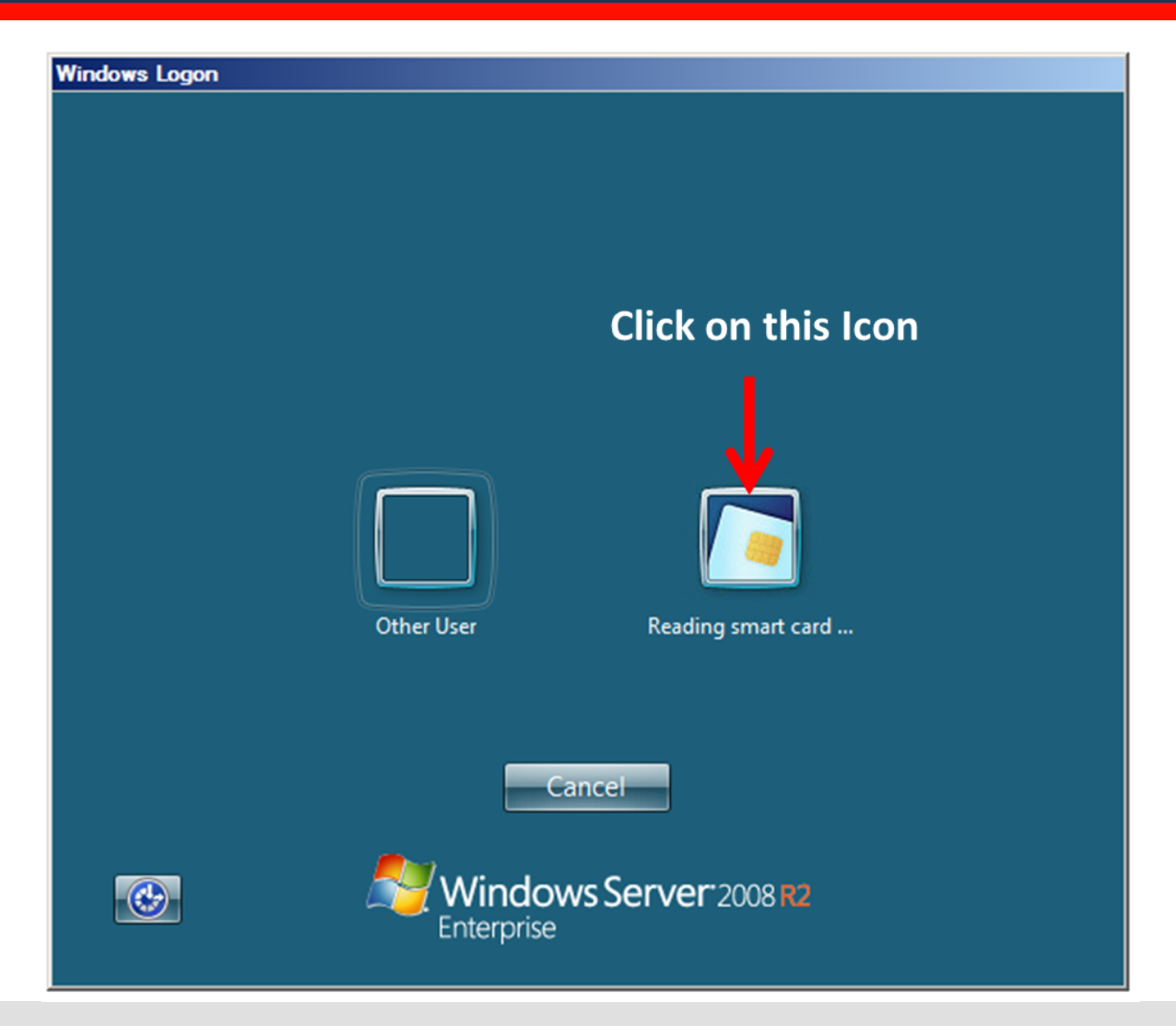

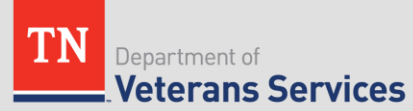

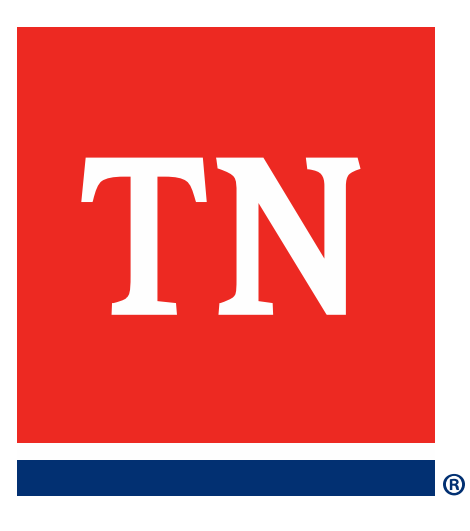

VBMS

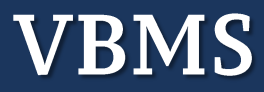

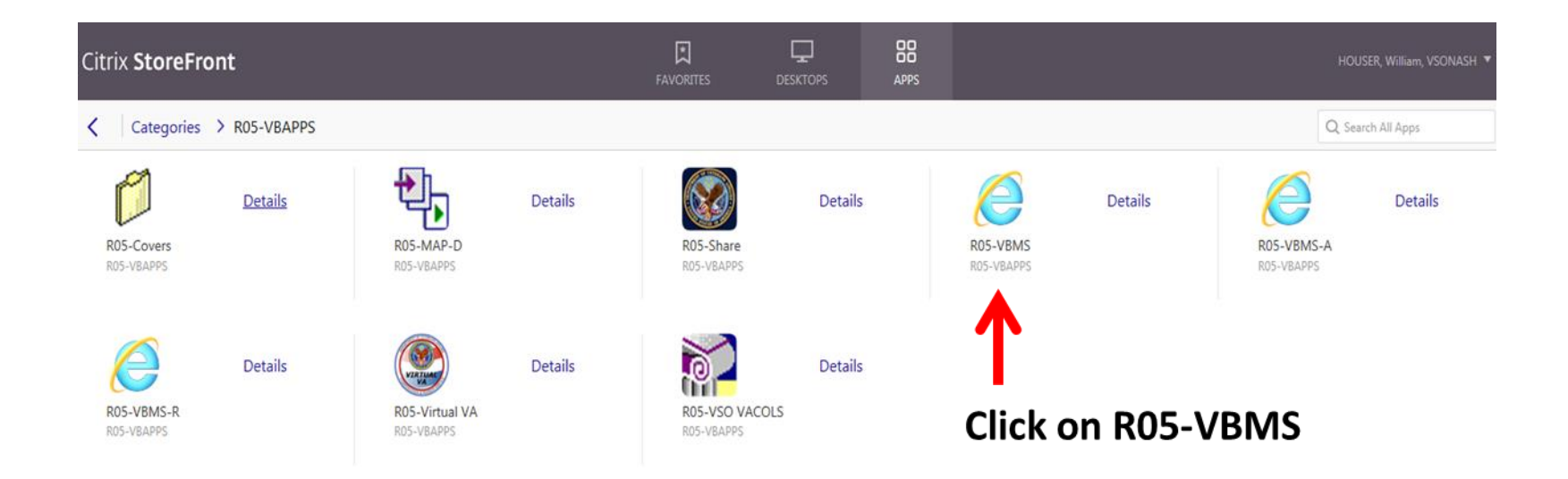

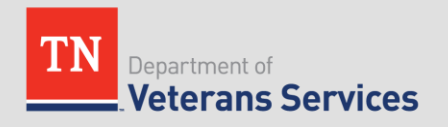

| Login with PIV Please provide the information below. You will be prompted to introduce your PIN once you press Login Btation ID: PIV Login PIV Login                                                                                                    | Login with Active Directory<br>Please use your Active Directory<br>(Windows) credentials for the fields<br>marked in red.<br>Station ID:<br>User ID:<br>Password:                                                                                                    |
|----------------------------------------------------------------------------------------------------|----------------------------------------------------------------------------------------------------|
| WARNING                                                                                                    | 1                                                                                                    |
| This system is intended to be used by auth<br>and retrieving information only except as ot<br>nformation resides on and transmits throug<br>funded by VA; all use is considered to be un<br>here is no reasonable expectation of privat<br>Government Intranet or Extranet (non-publis<br>transactions that occur on this system and a | prized VA network users for viewing<br>herwise explicitly authorized. VA<br>the computer systems and networks<br>inderstanding and acceptance that<br>cy for any data or transmissions on<br>c) networks or systems. All<br>all data transmitted through this<br>luding (but not limited to) monitoring, |
| system are subject to review and action inc                                                                                                    |                                                                                                    |

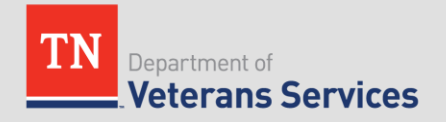

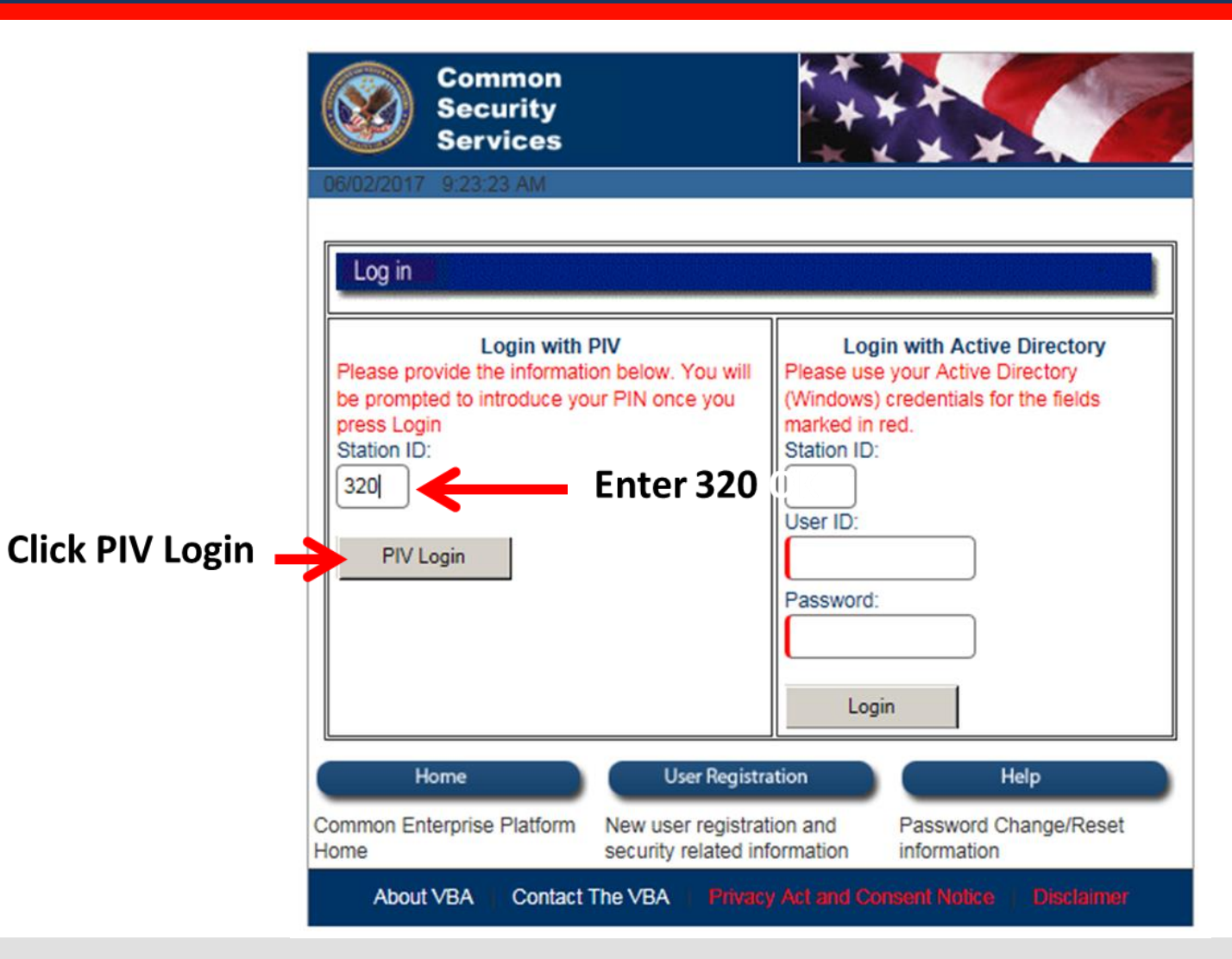

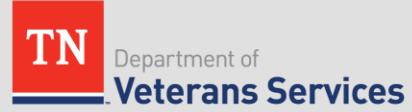

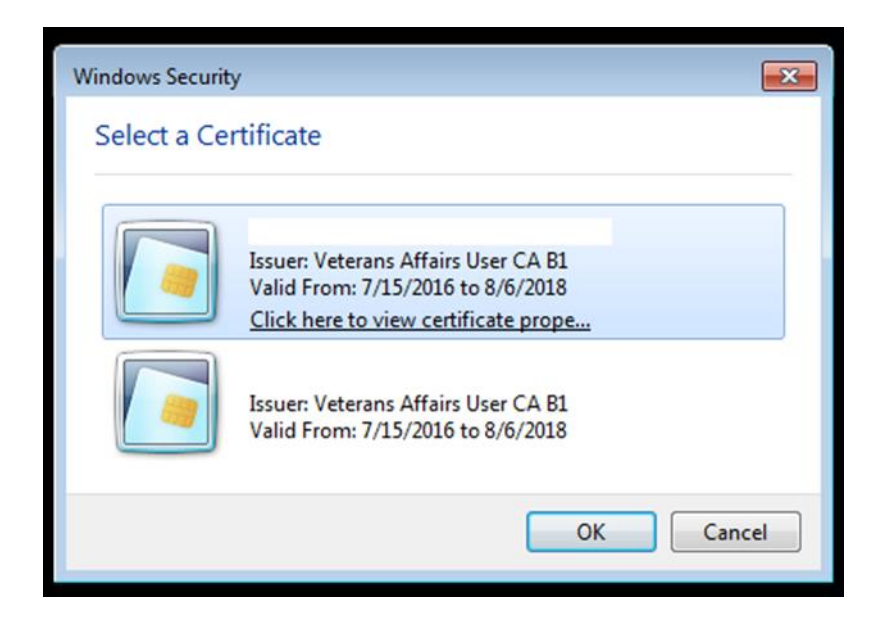

### **Internet Explorer**

### Select the option below for which browser you are using:

Internet Explorer:

- 1. make sure top option is selected
- 2. click **OK**

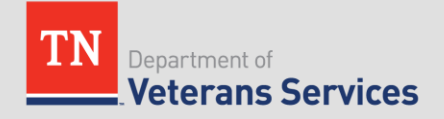

| ActivClient               | Login           | ? ×       | : |
|---------------------------|-----------------|-----------|---|
| Activlde<br><b>ActivC</b> | ntity<br>Client |           |   |
| Please ent                | er your PIN.    |           |   |
| PIN                       | *****           |           |   |
|                           |                 | OK Cancel |   |

# Enter your six digit pin number for your PIV Card Click OK

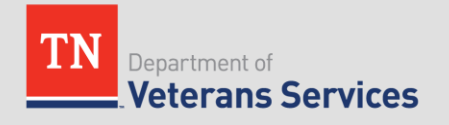

### **VBMS Main Screen**

| <b>WBMS</b> All Claims M                                                                                                    | My Claims                                                                   |                |                                                 | My History 🔻           | WILLIAM HOUSER -         |
|----------------------------------------------------------------------------------------------------|-----------------------------------------------------------------------------|----------------|-------------------------------------------------|------------------------|--------------------------|
|                                                                                                    | Den Profile Open Profile                                                    | Open eFolder   | More Search Options<br>Tue May 18 2017 08:39:34 | AM EDT . Version 12.1- | 20170405-1131 ID 3485545 |
| Narrow Results                                                                                                    | All Claims Queue (0)                                                        |                |                                                 |                        | Select Action            |
| Select Saved Filter Criteria                                                                                                    | Filter Text: Showing 0 to 0 of 0 entries                                    |                |                                                 | Save Preferences       | Show/Hide Columns        |
| Power of Attorney  American Legion - 074                                                                                                    | □ New Document ♦ Veteran Name ♦ EP Code - Claim Label ♦ Date of Claim ▲ Cla | aim Status 💠 F | Pending Tracked Items 💠 Docum                   | ent Expiration         | Rating Review Status     |
| More V                                                                                                    | Losding.                                                                    | ***            |                                                 |                        |                          |
| Nashville Regional O X                                                                                                    |                                                                             |                |                                                 |                        |                          |
| EP Codes                                                                                                    | This is the main scr                                                        | een f          | or VBMS                                         |                        |                          |
| Claim Status V Open ()                                                                                                    | 1. Enter veterans SSN or claim nu                                           | mber           | (no dashes                                      | or spa                 | ices)                    |
| Ready for Decision ()                                                                                                    | 2. Select Open Profile                                                      |                |                                                 |                        |                          |
| More V                                                                                                    | · ·                                                                         |                |                                                 |                        |                          |
| Claim Date Range<br>From:<br>03/17/2017<br>To:<br>05/16/2017                                                                                                    |                                                                             |                |                                                 |                        |                          |
| Zip Codes Add                                                                                                    |                                                                             |                |                                                 |                        |                          |
| Format: Minimum of first 3 digits or<br>hyphen (-) separated range<br>(XXXXX-XXXXX)<br>Claims closed before October 1st<br>2015 will be temporarily unavailable<br>for zip code filtering |                                                                             |                |                                                 |                        |                          |
| Reset to Default                                                                                                    |                                                                             |                |                                                 |                        |                          |

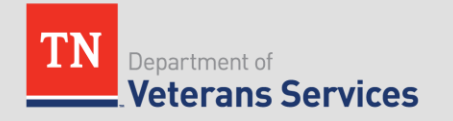

### VBMS – Unsuccessful Search

If you receive this message after entering the SSN or claim number, then one of the following is true:

-SSN/claim number was entered incorrectly -You do not hold POA for veteran (or POA has not processed with VA yet)

**NOTE 1:** sometimes a file will be locked and tell you that you have insufficient security privileges to view file. You will have to use VSO hotline to get more information on veteran.

**NOTE 2:** Sometimes you will have POA and not be able to access a file, you will need to contact VSO hotline and have them confirm POA was received and you have access via VBMS.

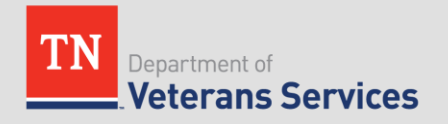

| Search Error              |                   |
|---------------------------|-------------------|
| No Veteran found with giv | en File Number or |
| CON                       |                   |
| SSN.                      |                   |
| SSN.                      | 1                 |

### VBMS – File Main Page

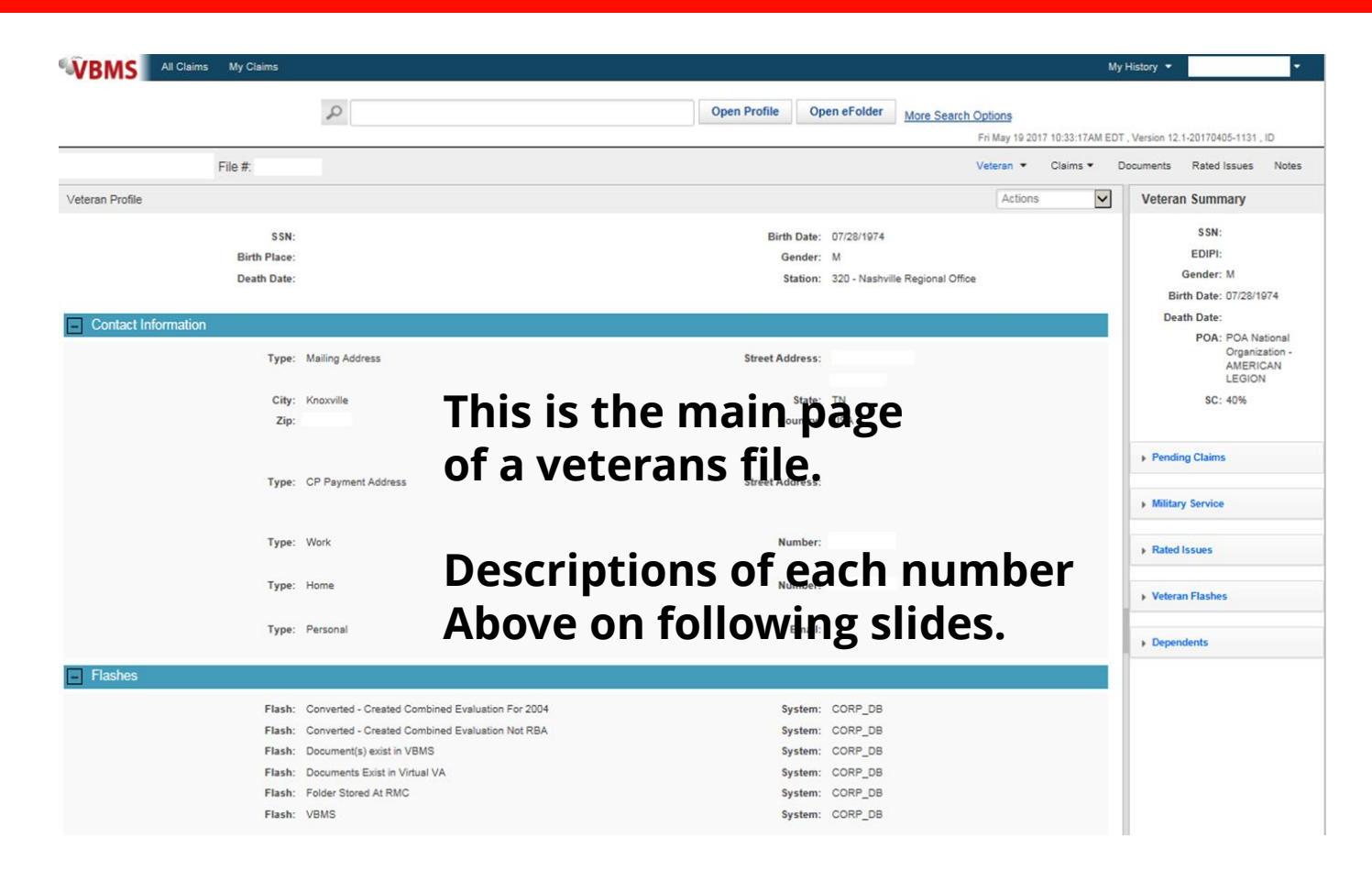

**NOTE:** most of these headings will be populated with veterans information. They have been hidden for Privacy purposes.

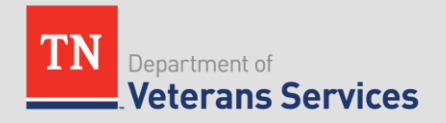

### VBMS – Veteran Tab

| Veteran 👻        | When you click on Veterans Dropdown Button, you get the following |
|------------------|-------------------------------------------------------------------|
| Profile          | options:                                                          |
| Dependents       |                                                                   |
| Military Service | -Profile: Returns you to veteran's main page                      |
| POA              | -Dependents: Lists dependents (if any)                            |
| Intent To File   | -Military Service: List of service date(s) and branches           |
|                  | -POA: Shows current POA the veteran is using                      |
|                  | -Intent to File: Shows any Intent to File's                       |

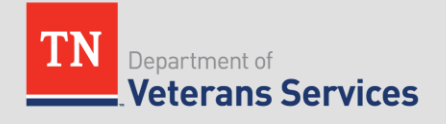

### VBMS – Claims Tab

#### Selecting the Claims Tab will show any current open claims

|                 |                             |                                                     | Vete                                                                                                    | ran •                                                                                                    | Claim                                                                                                    | s▼ D                                                                                                    | locuments                                                                                                    | Rated                                                                                                    | Issues                                                                                                    | Notes                                                                                                    | 6                                                                                                    |
|-----------------|-----------------------------|-----------------------------------------------------|----------------------------------------------------------------------------------------------------|----------------------------------------------------------------------------------------------------|----------------------------------------------------------------------------------------------------|----------------------------------------------------------------------------------------------------|----------------------------------------------------------------------------------------------------|----------------------------------------------------------------------------------------------------|----------------------------------------------------------------------------------------------------|----------------------------------------------------------------------------------------------------|----------------------------------------------------------------------------------------------------|
| esults:         |                             | Include Inactive:                                   |                                                                                                    |                                                                                                    |                                                                                                    |                                                                                                    |                                                                                                    | Sho                                                                                                    | w/Hide Co                                                                                                    | olumns                                                                                                    | ^                                                                                                    |
| Date of Claim • | EP Code -                   | Claim Label                                         | ٥                                                                                                    | Status                                                                                                    | ٥                                                                                                    | Benefit                                                                                                    | Туре 🗘                                                                                                    | Paj                                                                                                    | yee Code                                                                                                    | ٥                                                                                                    |                                                                                                    |
| 03/31/2017      | 110 - Initi                 | al Live Comp/Pension                                |                                                                                                    | OPEN                                                                                                    |                                                                                                    | CPL                                                                                                    |                                                                                                    | 00                                                                                                    | - Veteran                                                                                                    |                                                                                                    |                                                                                                    |
|                 |                             |                                                     |                                                                                                    |                                                                                                    |                                                                                                    | First                                                                                                    | Previous                                                                                                    | 1                                                                                                    | Next                                                                                                    | Last                                                                                                    | ~                                                                                                    |
| e               | Date of Claim    O3/31/2017 | Date of Claim   EP Code -   O3/31/2017  110 - Initi | Include Inactive:       Date of Claim     EP Code - Claim Label       03/31/2017     110 - Initial Live Comp/Pension | esults: Include Inactive:  Date of Claim  EP Code - Claim Label  O3/31/2017  110 - Initial Live Comp/Pension | Include Inactive:     Include Inactive:       Date of Claim         03/31/2017        110 - Initial Live Comp/Pension | esults: Include Inactive:  Date of Claim  EP Code - Claim Label  Status  O3/31/2017  110 - Initial Live Comp/Pension  OPEN | esults: Include Inactive:  Date of Claim  EP Code - Claim Label  Status  EP Code - Claim Label  Status  EP Code - Claim Label  CPL  First  First | esults: Include Inactive:  Date of Claim  CDate of Claim  EP Code - Claim Label  CDate of Claim  Date of Claim  CDate of Claim  CDate of Claim | esults: Include Inactive: Show<br>Date of Claim   EP Code - Claim Label  EP Code - Claim Label  EP Code - Claim Labe | Include Inactive:       Show/Hide Complete         Date of Claim       EP Code - Claim Label       Status       Benefit Type       Payee Code         03/31/2017       110 - Initial Live Comp/Pension       OPEN       CPL       00 - Veteran         First       Previous       1 | Include Inactive:       Show/Hide Columns         Date of Claim       EP Code - Claim Label       Status       Benefit Type       Payee Code       \$\$\$\$\$\$\$\$\$\$\$\$\$\$\$\$\$\$\$\$\$\$\$\$\$\$\$\$\$\$\$\$\$\$\$\$ |

If you click on a claim, a new window will open and Show you which claims are pending (see example below)

| ılvin    |
|----------|
| <b>_</b> |
|          |
| ^        |
|          |
|          |
|          |
|          |

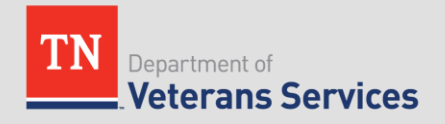

### **VBMS - Documents**

This page allows you to browse/view documents that the VA has received.

**NOTE 1**: There can be multiple pages of documents and there is an option at bottom of page to go to navigate page.

**Note 2:** There are two tabs to

~ VSCASERE VSCOSER 03/01/2017 granted pension 03/01/2017 VSCGSEBE VSCGSEBE ontinued, denied BQ MUSC Bac C&P Exam vbms-batch vbms-batch 02/16/2017 services spine) DBQ NEURO C&P Exam vbms-batcl vbms-batcl 02/16/201 eizure Disor C&P Exam ibms-batch vbms-batch services 02/16/2017 C&P Exam + DBQ General vbms-batcl 02/16/2017 DAS /A 21-2507 hysical 02/08/2017 exam request vbms-ui vbms-ui Skip to page Go First Previous 1 2 3 Next Last Items per page: 10 V

OPT memo

VAMC TX

(5/26/15-12/16/16

Virtual VA Documents

Show/Hide Columns

Last Opened

INDETERMINAT

User Rol

VRMS-U

vbms-ui

NDETERMI

VBMS-UI

vbms-u

eFolder Docu

4

1

1

1

Ŧ

1

1

1

Save Preferences Tools

view documents: Virtual VA and eFolder Documents.

Click on either of these to see available documents. Sometimes there aren't documents in either folder.

n Documents - Showing 1-10 of 139 docum

03/14/2017

03/13/2017

03/01/2017

Award Print

of General

CAPRI

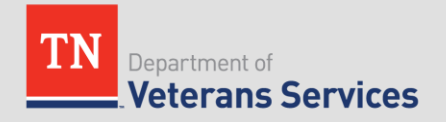

### **VBMS – Related Issues**

| Previo | Previously Rated Issues Actions |                                                                                                    |              |                   | Actions 🗸             |
|--------|---------------------------------|----------------------------------------------------------------------------------------------------|--------------|-------------------|-----------------------|
| Filter | Text:                           |                                                                                                    |              |                   | Show/Hide Columns     |
|        | Diagnostic 3*<br>Code           | Diagnosis Description \$                                                                                                    | Percentage2* | Effective<br>Date | Rating 1-<br>Decision |
| +      | 5003 - 5261                     | right knee anterior cruciate ligament tear, patellofemoral pain syndrome with osteoarthritis and status post arthroscopic excision of plica (previously evaluated under DC 5257 and 5280) | 30%          | 10/30/2015        | SVCCONNCTED           |
| +      | 5003 - 5260                     | left knee patellofemoral syndrome, with degenerative changes                                                                                                    | 10%          | 06/13/2014        | SVCCONNCTED           |
| +      | 5299 - 5271                     | residuals of right ankle sprain                                                                                                    | %            |                   | NOTSVCCON             |
| +      | 5299 - 5295                     | back condition (now claimed as lower back)                                                                                                    | %            |                   | NOTSVCCON             |
| +      | 5252                            | right hip pain with loss of motion                                                                                                    | %            |                   | NOTSVCCON             |
| +      | 5252                            | left hip pain with loss of motion                                                                                                    | %            |                   | NOTSVCCON             |
| +      | 5284                            | right foot pain and numbness                                                                                                    | %            |                   | NOTSVCCON             |
| +      | 6100                            | hearing loss                                                                                                    | %            |                   | NOTSVCCON             |
| +      | 6260                            | tinnitus                                                                                                    | %            |                   | NOTSVCCON             |
| +      | 7101                            | hypertension                                                                                                    | %            |                   | NOTSVCCON             |
|        |                                 |                                                                                                    |              | First Previous    | a 1 2 Next Last       |
|        |                                 |                                                                                                    |              |                   |                       |

This tab is used to review SC and NSC conditions of veterans. This tab is useful Because it shows the diagnostic codes and effective dates.

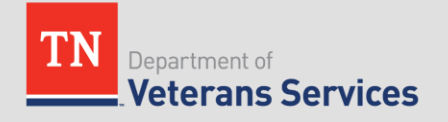

### **VBMS Additional Screen Info**

#### Veteran Summary SSN: EDIPI: Gender: M Birth Date: 07/28/1974 Death Date: POA: POA National Organization -AMERICAN LEGION SC: 40% Pending Claims Military Service Rated Issues Veteran Flashes Dependents

- The same tabs (1-4) are located on the right side of the main screen.
- These are used as a quick view so you can view information in the main screen.
- This basically allows you to see multiple sets of information at the same time.

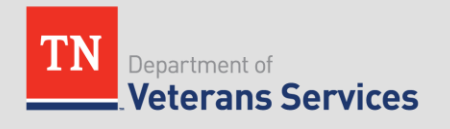

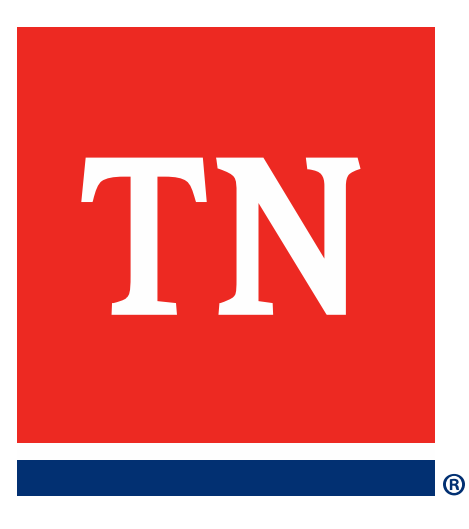

## SHARE

### SHARE Login

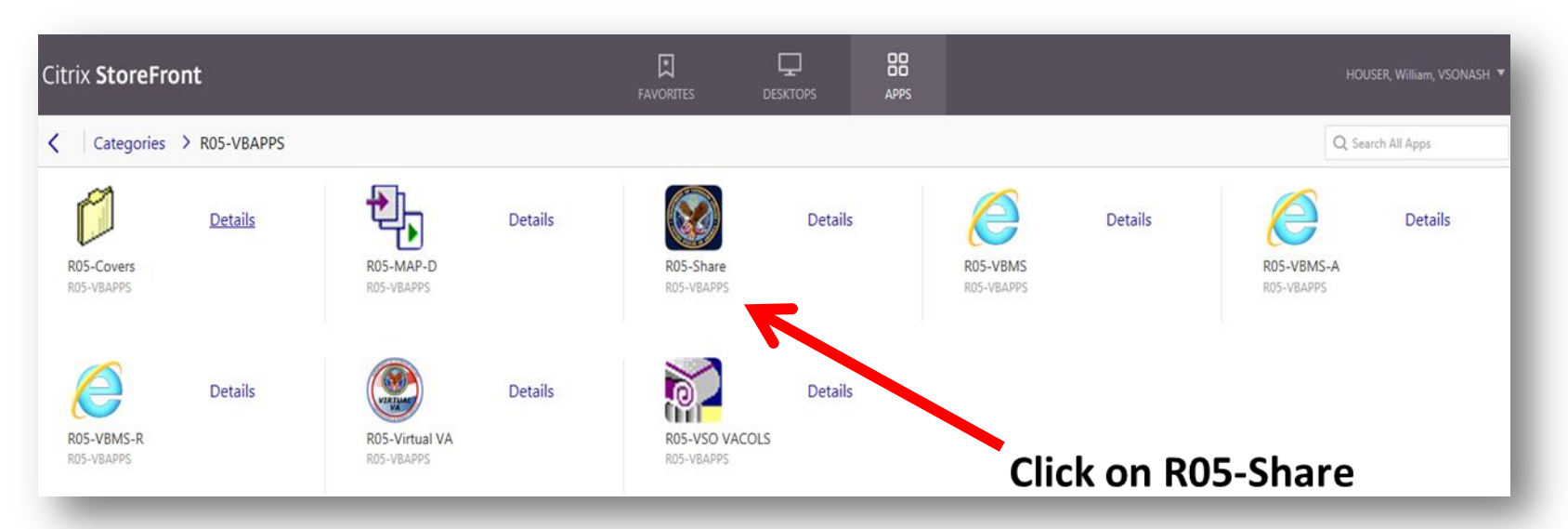

**NOTE:** If you use *Google Chrome*, after selecting an application, you have to click on box that opens at bottom of screen that looks like this:

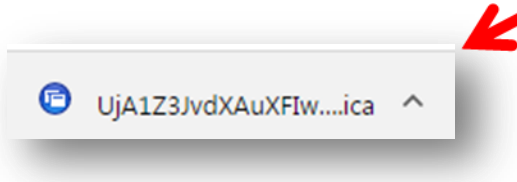

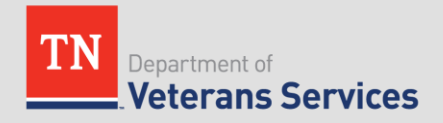

### SHARE Login

#### 🛱 WARNING

\_ **D** ×

This U.S government system is intended to be used by authorized VA network users for viewing and retrieving information only, except as otherwise explicitly authorized. VA information resides on and transmits through computer systems and networks funded by VA. All use is considered to be with an understanding and acceptance that there is no reasonable expectation of privacy for any data or transmissions on Government Intranet or Extranet (non-public) networks or systems. All transactions that occur on this system and all data transmitted through this system are subject to review and action including (but not limited to) monitoring, recording, retrieving, copying, auditing, inspecting, investigating, restricting access, blocking, tracking, disclosing to authorized personnel, or any other authorized actions by all authorized VA and law enforcement personnel. All use of this system constitutes understanding and unconditional acceptance of these terms.

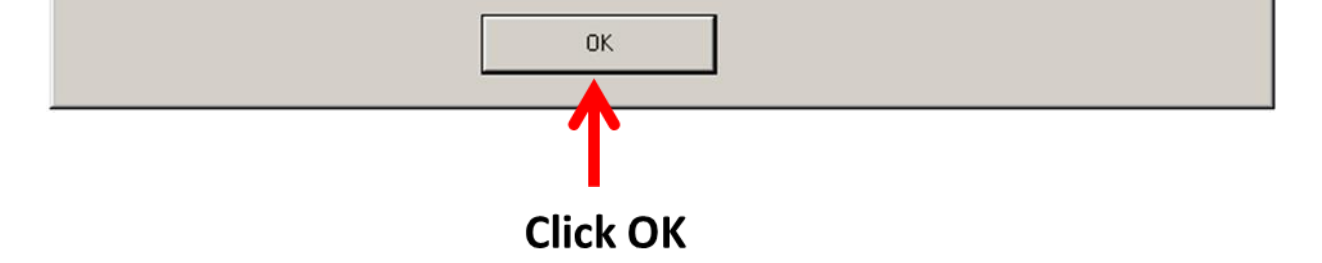

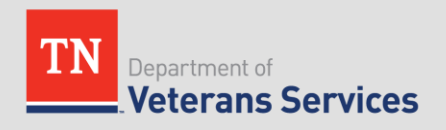

### SHARE Login

| 🐯 VBA Common Security Services - User A | uthentication                                                                                                    | ×              |
|-----------------------------------------|----------------------------------------------------------------------------------------------------|----------------|
| CHARE 28.0.1                            | Please enter the<br>verify authorization<br>Network Password<br>Station: 320 Verify that your station<br>is correct or enter one.<br>PIV Card Only<br>QK<br>QANCEL | Enter Username |
| Production                              | T T                                                                                                    | Into           |
|                                         |                                                                                                    | CAPS           |
|                                         | Click PIV Card Only                                                                                                    |                |

### NOTE:

You do not have to enter a password when using the PIV Card Only button.

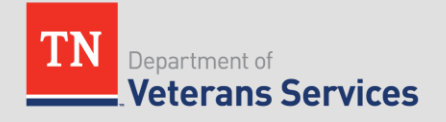

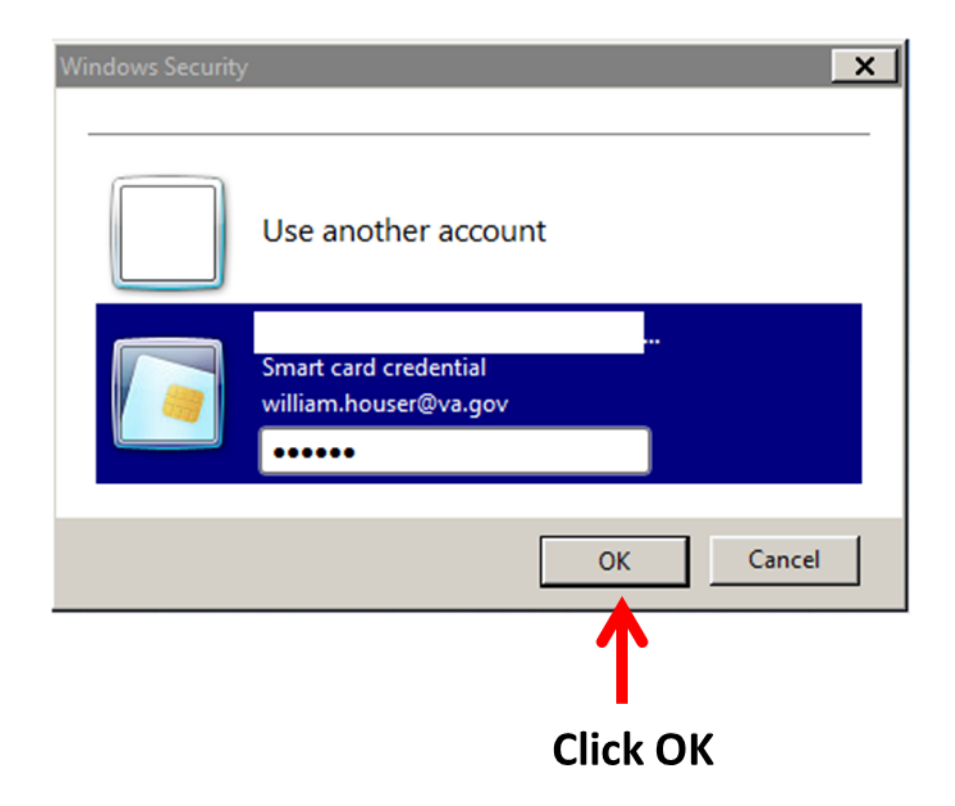

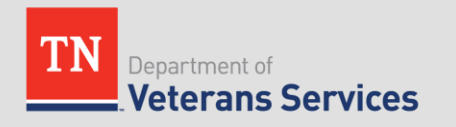

### SHARE Main Screen

| 💹 VBA Ready Screen Version 28.0.1 320 N                                                                                                    | lashville                                                                                                    |
|----------------------------------------------------------------------------------------------------|----------------------------------------------------------------------------------------------------|
| File Help                                                                                                    | Search Criteria<br>* File Number or SSN<br>Payee Number<br>Additional Data                                                                                                 |
| BIRLS Inquiry<br>Corporate Inquiries<br>Master Record Inquiry<br>Payment History Inquiry<br>PIF Inquiry<br>Search All In List<br>SHARE COVERS Inquiry | • First Name   Middle Name   • Last Name   Suffix   Stub Name   FI   MI   Last   DOB   /_/_   DOB   /_/_   Branch Of Service   Branch Of Service   EOD   /_/_   RAD   /_/_ |
| About Share Print Scre                                                                                                    | en Submit Clear Exit                                                                                                    |
| 05/19/2017 8:29 AM Product                                                                                                    | ion NUM CAPS                                                                                                    |

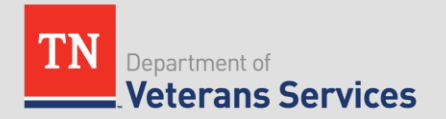

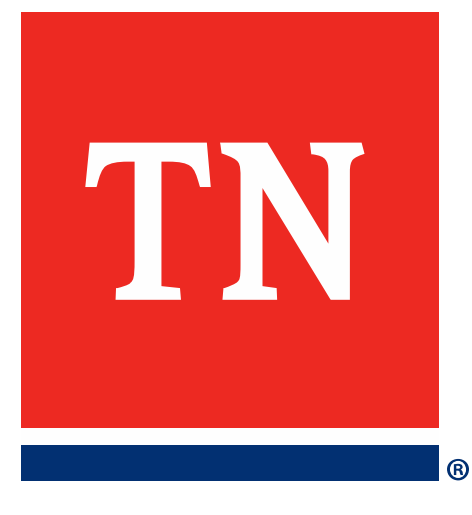

## Reserve/National Guard Benefits Eligibility

- M 21-1 III.ii.6.A.1.a. Definition: Veteran
- A Veteran is a person who served in the active military, naval or air service, and was discharged or released under conditions other than dishonorable.
- References: For more information on the definition of the term Veteran for purposes of compensation, Dependency and Indemnity Compensation (DIC) and death pension, see 38 CFR 3.1(d)

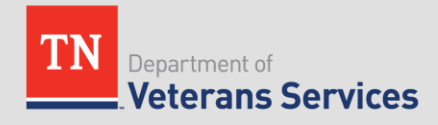

- §3.1 Definitions.
- (a) Armed Forces means the United States Army, Navy, Marine Corps, Air Force, and Coast Guard, including their Reserve components.
- (b) Reserve component means the Army, Naval, Marine Corps, Air Force, and Coast Guard Reserves and the National and Air National Guard of the United States.
- (c) Reserves means members of a Reserve component of one of the Armed Forces.
- (d) Veteran means a person who served in the active military, naval, or air service and who was discharged or released under conditions other than dishonorable.

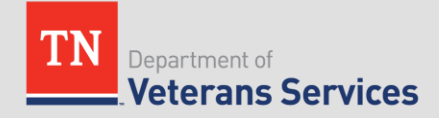

- (k) Service-connected means, with respect to disability or death, that such disability was incurred or aggravated, or that the death resulted from a disability incurred or aggravated, in line of duty in the active military, naval, or air service.
- (I) Nonservice-connected means, with respect to disability or death, that such disability was not incurred or aggravated, or that the death did not result from a disability incurred or aggravated, in line of duty in the active military, naval, or air service.

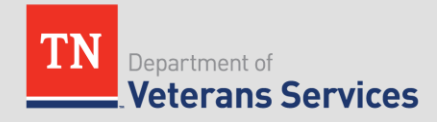

(m) In line of duty means an injury or disease incurred or aggravated during a period of active military, naval, or air service unless such injury or disease was the result of the veteran's own willful misconduct or, for claims filed after October 31, 1990, was a result of his or her abuse of alcohol or drugs. A service department finding that injury, disease or death occurred in line of duty will be binding on the Department of Veterans Affairs unless it is patently inconsistent with the requirements of laws administered by the Department of Veterans Affairs. Requirements as to line of duty are not met if at the time the injury was suffered or disease contracted the veteran was:

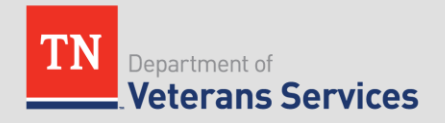

- (1) Avoiding duty by desertion, or was absent without leave which materially interfered with the performance of military duty.
- (2) Confined under a sentence of court-martial involving an unremitted dishonorable discharge.
- (3) Confined under sentence of a civil court for a felony as determined under the laws of the jurisdiction where the person was convicted by such court.
- (Authority: 38 U.S.C. 105)

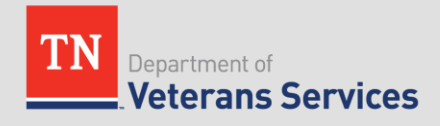

- M21-1 III.ii.6.A.1.b. Definition: Active Service
- Active service includes, active duty, any period of active duty for training (ADT) during which a person is disabled or dies from a disease or injury incurred or aggravated in the line of duty, or any period of inactive duty for training (IADT) during which a person is disabled or dies from an injury incurred or aggravated in the line of duty or from any of the following conditions that occurred during training:
  - acute myocardial infarction
  - cardiac arrest, or
  - a cerebrovascular accident.

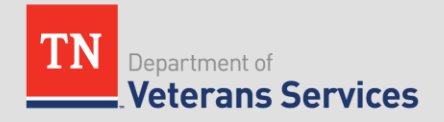

• Notes: According to VAOPGCPREC 8-2001, sexual assault constitutes an injury for the purposes of this block.

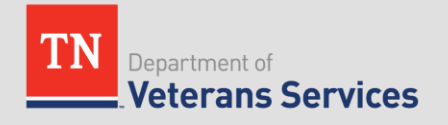

- Time spent proceeding directly to and from active duty for training must be considered as part of the active or inactive duty for training as specified in 38 CFR 3.6(e).
- Reference: For more information on the regulatory and statutory definitions of active duty, active duty for training, inactive duty training, and active service, see 38 CFR 3.6.

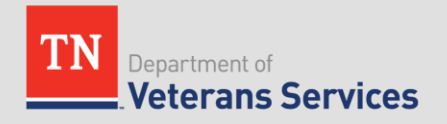

- §3.6 Duty periods.
- (e) Travel status—training duty (disability or death from injury or covered disease). Any individual:
  - (1) Who, when authorized or required by competent authority, assumes an obligation to perform active duty for training or inactive duty training; and

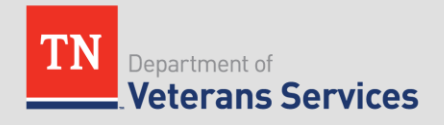

 (2) Who is disabled or dies from an injury or covered disease incurred while proceeding directly to or returning directly from such active duty for training or inactive duty training shall be deemed to have been on active duty for training or inactive duty training, as the case may be. The Department of Veterans Affairs will determine whether such individual was so authorized or required to perform such duty, and whether the individual was disabled or died from an injury or covered disease so incurred.

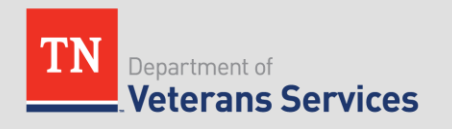

 In making such determinations, there shall be taken into consideration the hour on which the individual began to proceed or return; the hour on which the individual was scheduled to arrive for, or on which the individual ceased to perform, such duty; the method of travel performed; the itinerary; the manner in which the travel was performed; and the immediate cause of disability or death. Whenever any claim is filed alleging that the claimant is entitled to benefits by reason of this paragraph, the burden of proof shall be on the claimant.

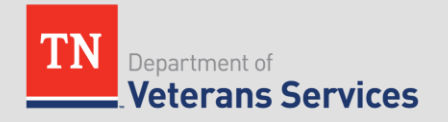

(3) For purposes of this section, the term covered disease means any of the following:

(i) An acute myocardial infarction.

(ii) A cardiac arrest.

(iii) A cerebrovascular accident.

(Authority: 38 U.S.C. 106(d))

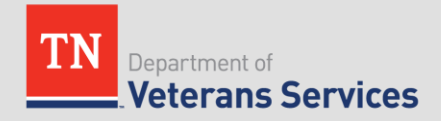

- Fact Sheets (Emailed)
  - Veterans Group Life Insurance
  - C-123 Aircraft Agent Orange Exposure Claims
    - Air Force Speciality Codes and Units

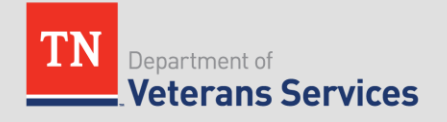

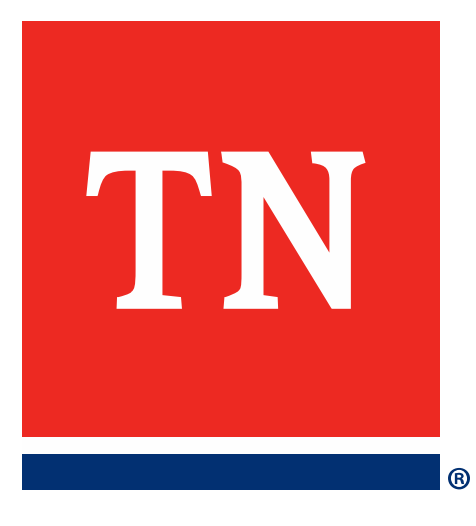

 Please have eCFR – Electronic Code of Federal Regulations Shortcut on your Desk Top before Training begins.

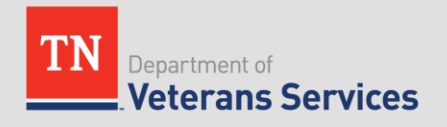

- e-CFR data is current as of June (), 2017
- Browse to Title 38
- Click on GO

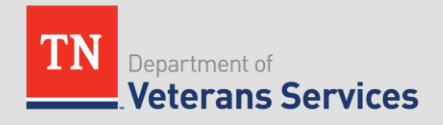

- Title 38 Volume 1 Chapter 1 Parts 0 to 17
- Title 38 Volume 2 Chapter 1 Parts 18 to 199
- Title 38 Volume 2 Chapter 2 Parts 200 to 17

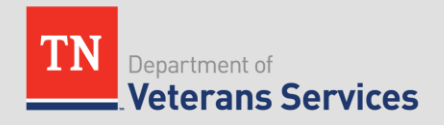

- e-CFR Chapter 1 Part 3 Adjudication 3.1 to 3.2600
  - 3.2 Periods of War
  - 3.12 Character of Service
  - 3.156 New and Material Evidence
  - 3.309 Disease Subject to Presumptive Service Connection
  - 3.809 Specially Adapted Housing
  - 3.810 Clothing Allowance

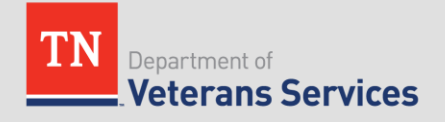

- e-CFR Chapter 1 Part 4 Schedule for Rating Disabilities 4.1 to 4.150
  - 4.3 Resolution of Reasonable Doubt
  - 4.9 Congenital or Developmental Defects
  - 4.30 Convalescent Ratings
  - 4.59 Painful Motion
  - 4.71a Schedule of Ratings Musculoskeletal System
  - 4.130 Schedule of Ratings Mental Disorders
  - Appendix B and C to Part 4

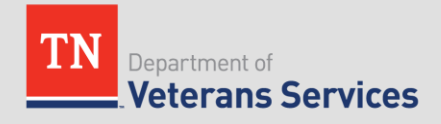

- e-CFR Chapter 1 Part 21 Voc./Rehab. 21.1 to 21.9770
  - 21.40 Basic Entitlement to Vocational Rehabilitation Benefits and Services
  - 21.50 Initial Evaluation
  - 21.51 Determining Employment Handicap
  - 21.60 Vocational Rehabilitation Panel

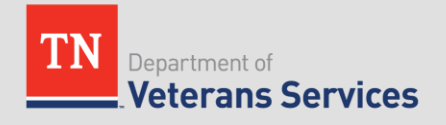